## 【インターネットサイトから申込する場合】

# ①「ふるさとチョイス」の三鷹市のページにアクセスし「お礼の品 不要の寄付をする」を選択します。 ② ふるさとチョイス Q なにをお探しですか? ② き O \*気に入り 寄付カート ログイン お礼の品をさがす、 地域をさがす 使い道をさがす、 ランキング 特集 イベント・取り組み © 独自サービス、 ひ ふるさと納税ガイド、 \*知らせ お食事券ふるさと納税サイト「チョイスグルメ」がオープンしました!

ふるさとチョイス - ふるさと納税サイト > 地域をさがす - 都道府県を選択 > 東京都の自治体 > 三鷹市のお礼の品情報

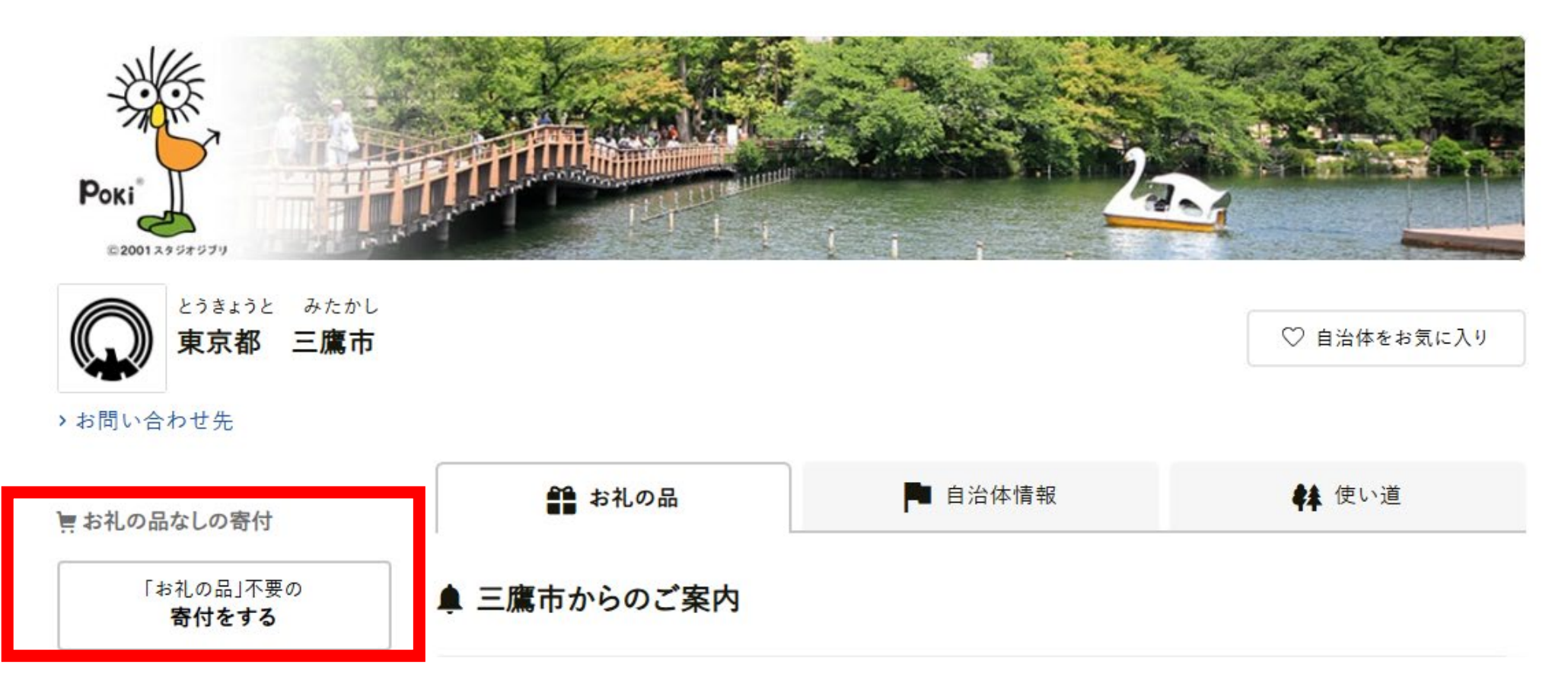

## ② 寄付金額を入力し、「寄付する」を選択します。

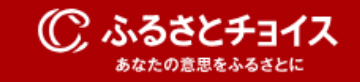

#### 東京都 三鷹市

この自治体へ応援寄付をご希望の方は、以下のフォームに寄付金額を入力してください。寄付金額をご確認の上、 「寄付する」ボタンをクリックすると、寄付のお申し込みへお進みいただけます。

※こちらからの寄付ではお礼の品をお選びいただくことは出来ませんが、あなたの寄付金は全額自治体の課題解決に役立てられ ます。

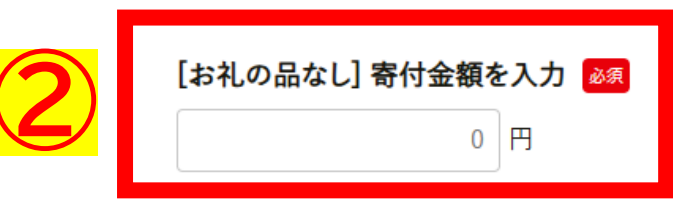

※2,000円以上の金額を入力してください。 ※こちらの寄付ではお礼の品の申し込みはできません。お礼の品をご希望の方はページ左下にある"戻る"をクリックし、お礼の品 を寄付カートに追加し、寄付カートから寄付へお進みください。

戻る 📄 寄付する

## ③ 寄付の使い道で「三鷹市大学応援寄付金」を選択し、寄付する大学を選択します。

#### () ふるさとチョイス あなたの意思をふるさとに

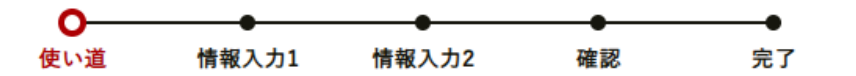

### ▶ 寄付金の使い道を選択

プラウザの戻るボタンは使用しないでください。正しい処理が行われなくなります。 寄付のお申し込みに進んでいただき、ありがとうございます。 ふるさと納税では、寄付金を自治体がどのような使い道にするのか、あなたが選択することができます。

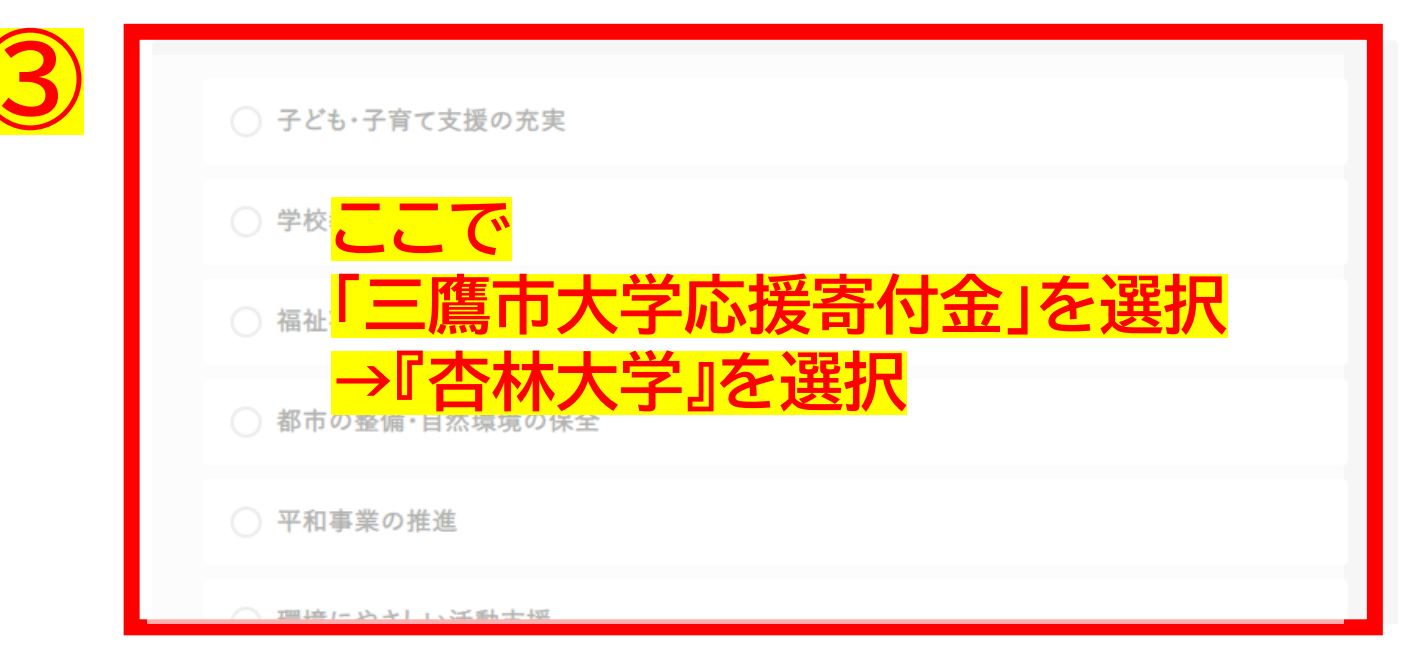